# TÜ puhverserveri seadistamine Windowsis

Siit juhendist leiad juhised Tartu Ülikoolis kasutusel oleva puhverserveri seadistamise kohta Windows'i operatsioonisüsteemiga seadmes.

### In English

Puhverserver (ingl Proxy) kasutamiseks tuleb seadistada operatsioonisüsteemi ja veebibrauseri seadistused järgnevalt:

- 1. Seadista puhverserer enda opersatsioonisüsteemi põhiselt.
- 2. Seadista puhverserver enda veebilehitseja põhiselt.

## Puhverserveri aktiveerimine

1. Ava puhverserveri seaded kasutades Windows Start menüüd või otsingut kirjuta Proxy settings ava otsingutulemus.

On 🔵

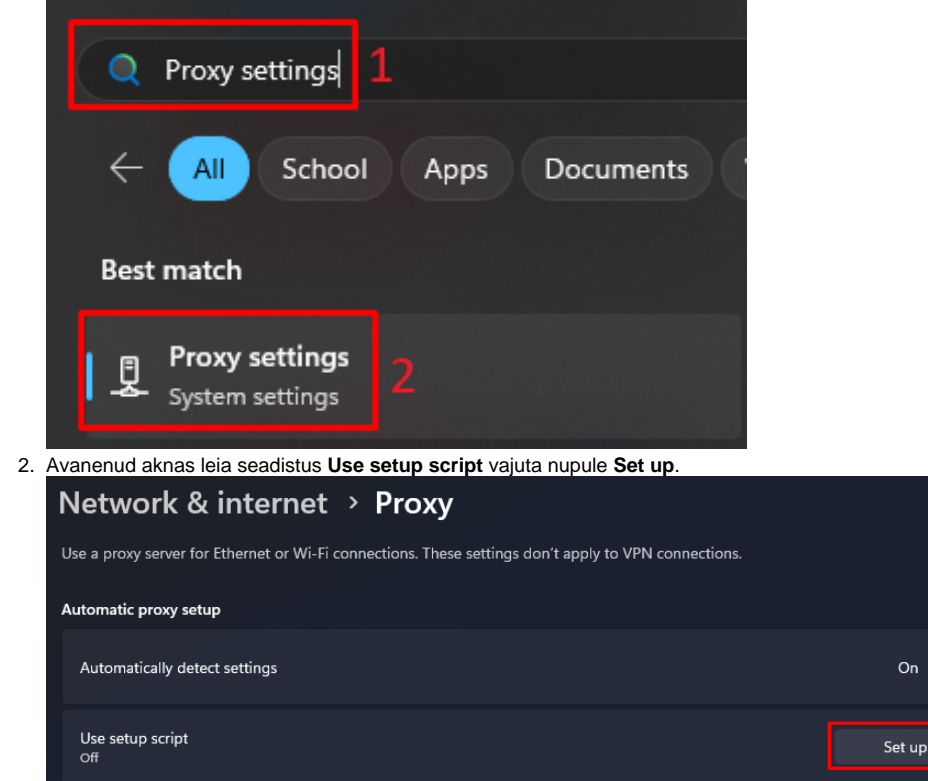

- 3. Järgi juhiseid:
  - a. aktiveeri Use setup script.
  - b. sisesta Script address lahtrisse http://www.ut.ee/utlib.pac.

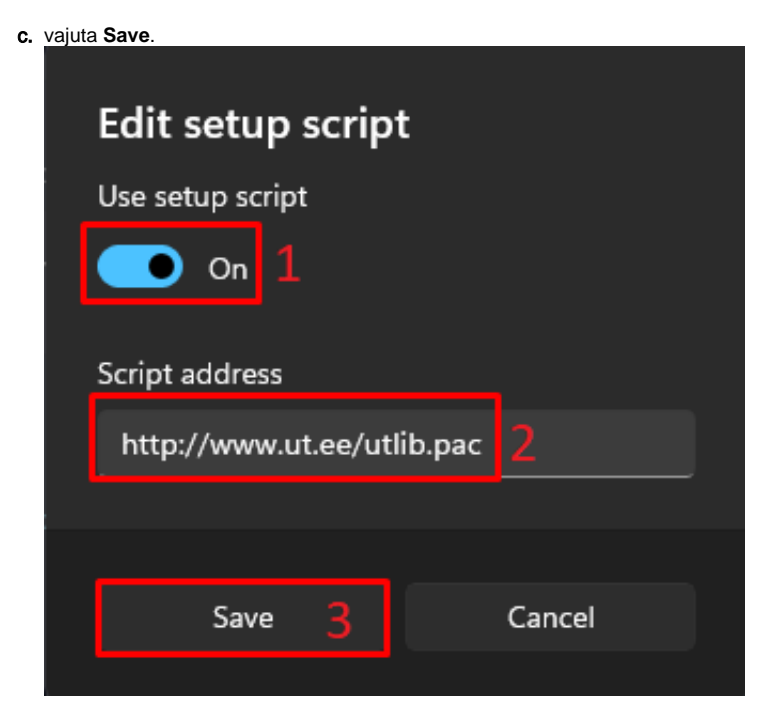

1. Ava Windows Start menüü või kirjuta otsinguribale märksõnad Internet Options ja ava vastav konfiguratsioon.

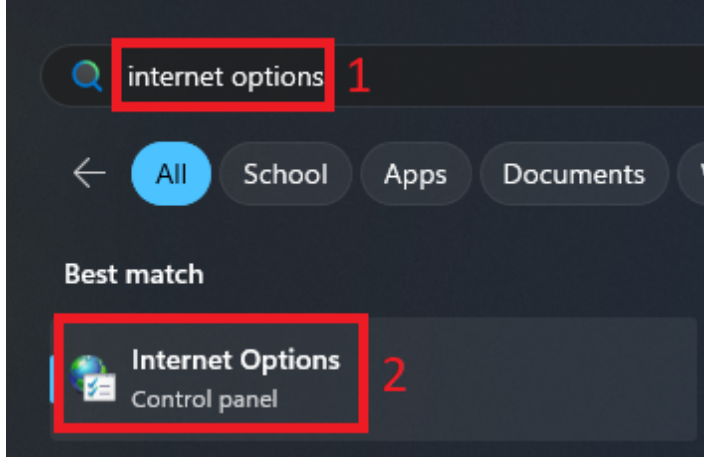

2. Avanenud aknas ava Connections nimeline vaheleht ning vajuta nupule LAN settings.

| nternet Properties                                                                                                    | ? ×               |
|----------------------------------------------------------------------------------------------------|-------------------|
| General Security Privacy Content Connections                                                                                          | Programs Advanced |
| To set up an Internet connection, click Setup.                                                                                        | Setup             |
| Dial-up and Virtual Private Network settings                                                                                          |                   |
|                                                                                                    | Add               |
|                                                                                                    | Add VPN           |
|                                                                                                    | Remove            |
| Choose Settings if you need to configure a proxy server for a connection.                                                             | Settings          |
| Local Area Network (LAN) settings<br>LAN Settings do not apply to dial-up connections.<br>Choose Settings above for dial-up settings. | LAN settings<br>2 |
| ОК Са                                                                                                    | ncel <u>Apply</u> |

3. Avanenud aknas veendu, et linnuke oleks Automatically detect settings ees ja vajuta OK.

| 🝖 Local Area I                          | Network (LAN) Settings                                                                               | $\times$ |  |
|-----------------------------------------|----------------------------------------------------------------------------------------------------|----------|--|
| Automatic conf                          | figuration                                                                                           |          |  |
| Automatic con<br>use of manual          | figuration may override manual settings. To ensure the<br>settings, disable automatic configuration. | 2        |  |
| < Automatica                            | lly detect settings 1                                                                                |          |  |
| Use automa                              | atic configuration script                                                                            |          |  |
| Address                                 | http://www.ut.ee/utlib.pac                                                                           |          |  |
| Proxy server                            |                                                                                                    |          |  |
| Use a prox<br>dial-up or V              | y server for your LAN (These settings will not apply to<br>PN connections).                          |          |  |
| Address:                                | Port: Advanced                                                                                       |          |  |
| Bypass proxy server for local addresses |                                                                                                    |          |  |
|                                         | 2 OK Cancel                                                                                          |          |  |

4. Kui see ei toiminud mingil põhjusel, pane linnuke Use automatic configuration script ette ja sisesta välja Aadress väärtuseks http://www.ut.ee/utlib.pac ja vajuta OK.

| 👫 Local Area Network (LAN)                                                                  | Settings                                 | ×                                   |
|---------------------------------------------------------------------------------------------|------------------------------------------|-------------------------------------|
| Automatic configuration<br>Automatic configuration may o<br>use of manual settings, disable | override manual se<br>e automatic confic | attings. To ensure the<br>juration. |
| Automatically detect settin                                                                 | gs                                       |                                     |
| 🔽 Use automatic configuratio                                                                | n script 1                               |                                     |
| Address http://www.u                                                                        | t.ee/utlib.pac                           | 2                                   |
| Proxy server                                                                                |                                          |                                     |
| Use a proxy server for you<br>dial-up or VPN connections                                    | ır LAN (These set<br>).                  | tings will not apply to             |
| Address:                                                                                    | Port:                                    | Advanced                            |
| Bypass proxy server fo                                                                      | or local addresses                       | ,                                   |
|                                                                                             | 0                                        | K Cancel                            |

1. NB! Enne Mozilla Firefox proxy seadistamist veendu, et seadistasid operatsioonisüsteemi puhverserveri seaded. Vali Firefoxi menüüst Options (kolm paralleelset joont ekraani üleval paremal servar) ja seejärel Settings.

| ]                  | $\boxtimes$ |      | ப <u>ி</u> ≡ |
|--------------------|-------------|------|--------------|
| Sync and save data |             |      | Sign In      |
| New tab            |             |      | Ctrl+T       |
| New window         |             |      | Ctrl+N       |
| New private window |             | Ct   | rl+Shift+P   |
| Bookmarks          |             |      | >            |
| History            |             |      | >            |
| Downloads          |             |      | Ctrl+J       |
| Passwords          |             |      |              |
| Add-ons and themes |             | Ct   | rl+Shift+A   |
| Print              |             |      | Ctrl+P       |
| Save page as       |             |      | Ctrl+S       |
| Find in page       |             |      | Ctrl+F       |
| Zoom               | Θ           | 100% | + Z          |
| Settings 🤈         |             |      |              |

2. Keri avanenud seadistuste lehel alla poole ja vajuta **Network Settings** kõrval olevale **Settings** nupule.

\_\_\_\_

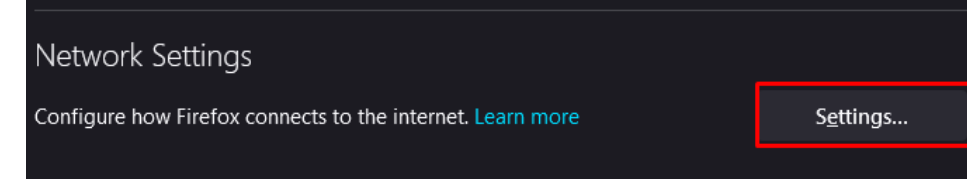

#### 3. Vali Use system proxy settings ja vajuta OK.

|                                   | Connection Settings                               |               | ×      |
|-----------------------------------|---------------------------------------------------|---------------|--------|
| 6                                 | n. A second a da a luda un ad                     |               |        |
|                                   | y Access to the Internet                          |               |        |
| <ul> <li>No proxy</li> </ul>      |                                                   |               |        |
| <ul> <li>Auto-detect p</li> </ul> | proxy settings for this net <u>w</u> ork          |               |        |
| OUse system pr                    | oxy settings 1                                    |               |        |
| Manual proxy                      | configuration                                     |               |        |
| HTTP Pro <u>x</u> y               |                                                   | <u>P</u> ort  |        |
| C                                 | Al <u>s</u> o use this proxy for HTTPS            |               |        |
| <u>H</u> TTPS Proxy               |                                                   | P <u>o</u> rt |        |
| COCKS Linet                       |                                                   |               |        |
| 20 <u>C</u> K2 HOSI               |                                                   | POIL          |        |
| Automatia ne                      |                                                   |               |        |
| <u>A</u> utomatic pro             |                                                   |               |        |
|                                   |                                                   |               |        |
| <u>N</u> o proxy for              |                                                   |               |        |
|                                   |                                                   |               |        |
|                                   |                                                   |               |        |
| Example: .mozilla                 | a.org, .net.nz, 192.168.1.0/24                    |               |        |
| Connections to lo                 | ocalhost, 127.0.0.1/8, and ::1 are never proxied. |               |        |
| Do not prom                       | ot for authentication if password is saved        |               |        |
| Proxy <u>D</u> NS wh              | nen using SOCKS v5                                |               |        |
| Ena <u>b</u> le DNS c             | wer HTTPS                                         |               |        |
| Use <u>P</u> rovider              | Cloudflare (Default)                              |               |        |
|                                   | 2                                                 | ОК            | Cancel |

4. Kui see ei toiminud mingil põhjusel, vali Automatic proxy configuration URL ja sisesta väärtuseks http://www.ut.ee/utlib.pac ja vajuta OK.

| O <u>A</u> utomatic proxy co                          | onfiguration URL      |                        |      |        |
|-------------------------------------------------------|-----------------------|------------------------|------|--------|
| http://www.ut.ee/                                     | /utlib.pac            | 1                      |      |        |
| No proxy for                                          |                       |                        |      |        |
|                                                       |                       |                        |      |        |
| Example: .mozilla.org,                                | .net.nz, 192.168.1.0/ | 24                     |      |        |
| Connections to localho                                | ost, 127.0.0.1/8, and | ::1 are never proxied. |      |        |
| Do not prompt for authentication if password is saved |                       |                        |      |        |
| Proxy <u>D</u> NS when us                             | ing SOCKS v5          |                        |      |        |
| Ena <u>b</u> le DNS over H                            | TTPS                  |                        |      |        |
| Use <u>P</u> rovider Clo                              | oudflare (Default)    |                        |      |        |
|                                                       |                       |                        | 2 ок | Cancel |

1. Peale Microsoft Windows proxy seadistuste läbi viimist kasutab Google Chrome automaatselt süsteemi seadistusi.

### Puhverserveri deaktiveerimine

1. Ava Network & internet Proxy lahtrist Use setup script vali Set up.

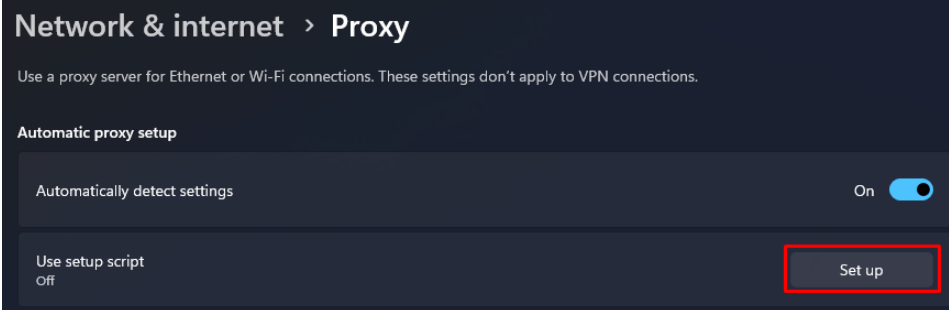

2. Veendu, et Use setup scipt on välja lülitatud ja vajuta Save.

| Edit setup scrip    | t       |
|---------------------|---------|
| Use setup script    |         |
| Off                 |         |
| Script address      |         |
| http://www.ut.ee/ut | lib.pac |
|                     |         |
|                     |         |
| Save                | Cancel  |
|                     |         |

1. Ülikooli puhverserveri kasutamise lõpetamiseks ava (LAN settings) ja eemalda linnuke valikute Automatically detect settings/Use automatic configuration script eest. Seejärel vajuta OK.

| 🐑 Local Area Network (LAN) Settings                                                                                      | ×        |  |  |  |
|----------------------------------------------------------------------------------------------------|----------|--|--|--|
| Automatic configuration                                                                                                  |          |  |  |  |
| Automatic configuration may override manual settings. To en-<br>use of manual settings, disable automatic configuration. | sure the |  |  |  |
| Automatically detect settings                                                                                            |          |  |  |  |
| Use automatic configuration script                                                                                       |          |  |  |  |
| Address http://www.ut.ee/utlib.pac                                                                                       |          |  |  |  |
| Proxy server                                                                                                    |          |  |  |  |
| Use a proxy server for your LAN (These settings will not ap<br>dial-up or VPN connections).                              | oply to  |  |  |  |
| Address: Port: Adva                                                                                                    | anced    |  |  |  |
| Bypass proxy server for local addresses                                                                                  |          |  |  |  |
|                                                                                                    |          |  |  |  |
| 2 ок с                                                                                                    | Cancel   |  |  |  |

#### 1. Vali Network settings seadistuste alt No proxy ja vajuta OK.

| Connection Settings                                                    |                 | × |
|------------------------------------------------------------------------|-----------------|---|
|                                                                        |                 |   |
| Configure Proxy Access to the Internet                                 |                 |   |
| ONo proxy 1                                                            |                 |   |
| <ul> <li>Auto-detect proxy settings for this net<u>w</u>ork</li> </ul> |                 |   |
| <u>U</u> se system proxy settings                                      |                 |   |
| <u>Manual proxy configuration</u>                                      |                 |   |
|                                                                        | <u>P</u> ort 0  |   |
| Also use this proxy for HTTPS                                          |                 |   |
| HTTPS Proxy                                                            | P <u>o</u> rt 0 |   |
| SOCKS Host                                                             | Port 0          |   |
|                                                                        |                 |   |
| Automatic proxy configuration URL                                      |                 |   |
|                                                                        |                 |   |
|                                                                        | K <u>e</u> load |   |
| No proxy for                                                           |                 |   |
|                                                                        |                 |   |
| Example: .mozilla.org, .net.nz, 192.168.1.0/24                         |                 |   |
| Connections to localhost, 127.0.0.1/8, and ::1 are never proxied.      |                 |   |
| Do not prompt for authentication if password is saved                  |                 |   |
| Proxy <u>D</u> NS when using SOCKS v5                                  |                 |   |
| Enable DNS over HTTPS                                                  |                 |   |
| Use <u>P</u> rovider Cloudflare (Default)                              |                 |   |
| 2 [                                                                    | OK Cancel       |   |

1. Google Chrome kasutab operatsioonisüsteemi (Microsoft Windows) puhverserveri seadistusi. Dekativeerimiseks tuleb Microsoft Windows puhverserver deaktiveerida.